## 2024 Virtuoso Travel Week Las Vegas Partner Registration Process

Step 1: Once approved, log into your My Events registration using your v.com credentials. Scroll down to the 2024 Virtuoso Travel Week Las Vegas event and click the orange "Get Started" button.

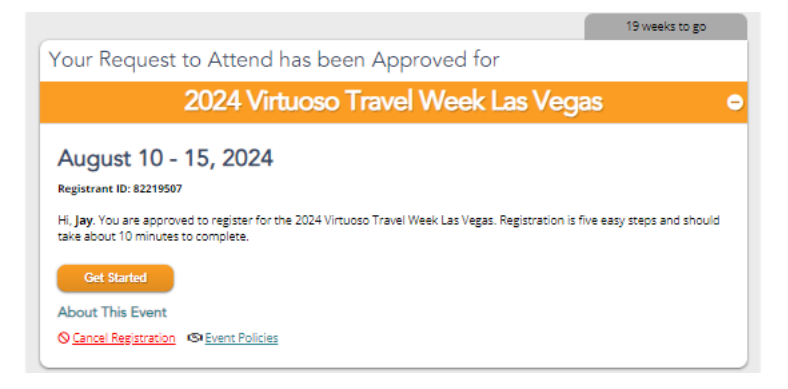

Step 2: Read and review the event policies and agree to the terms in order to continue. For more information and details on the event policies, please <u>click here</u>.

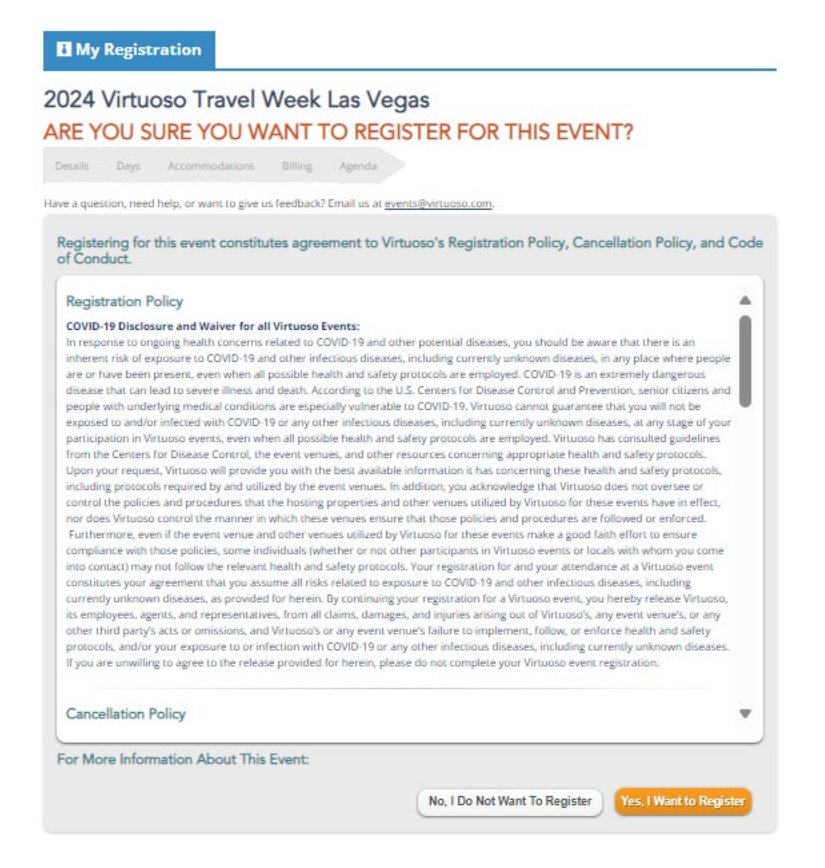

Step 3: Review the "Details" section of your registration to double check your badge, add emergency contact information and add any dietary restrictions if needed.

## K Back to My Events

## 2024 Virtuoso Travel Week Las Vegas

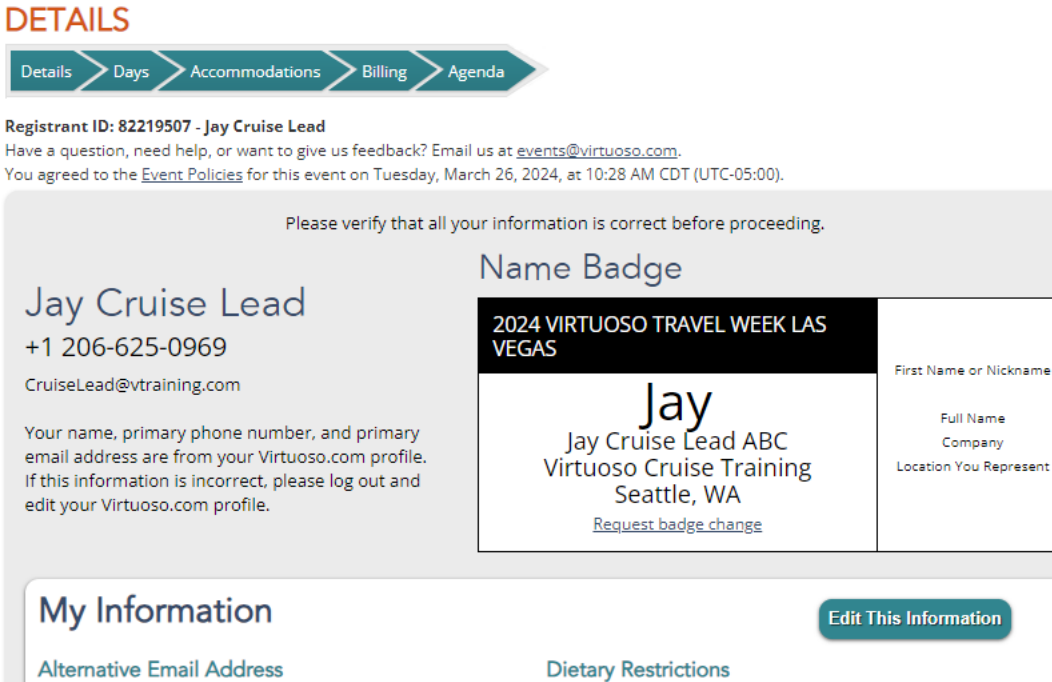

not specified none selected Emergency Contact **Dietary Notes** First Name not specified not specified Last Name not specified **General Notes** not specified Primary Phone not specified Secondary Phone not specified Relationship to not specified Registrant

Step 4: Answer the event questions portion of the "Details" tab. For any questions about networking, please refer to the FAQs. Once complete, click the orange "Proceed to Day" button.

| Does your company want a table for the formal networking from 8<br>Additional fees, based on your Partnership Access level, will apply<br>more information, please visit the Events Website. | :30AM-12:30PM, Mon-Thurs?<br>if your company is approved. For |
|----------------------------------------------------------------------------------------------------|---------------------------------------------------------------|
| Yes, my company wants a formal networking table and understands that<br>there is an additional fee if we are approved.                                                                       |                                                               |
| $\bigcirc$ No, my company does not want to participate in the formal networking, Mon-Thurs from 8:30AM-12:30PM.                                                                              |                                                               |
| Would you be personally representing your company participating place Mon-Thurs from 8:30AM-12:30PM, if your company is appro                                                                | in the formal networking, taking ved?                         |
| I plan to represent my company during the formal networking all 4 days<br>and will not be sharing the appointments with a colleague.                                                         |                                                               |
| O I plan to represent my company during the formal networking on 1 or<br>more days AND plan to share the appointments with a colleague.                                                      |                                                               |
| $\bigcirc$ I am not personally participating in the formal networking on any of the days.                                                                                                    |                                                               |
| This is the first time I am attending Virtuoso Travel Week in-persor<br>if this is the first time you are traveling to Las Vegas for Virtuoso Tr                                             | n in Las Vegas. Please only answer YES<br>ravel Week.         |
| O Yes, this is the first time I am attending in person.                                                                                                    |                                                               |
| ● No, I have attending in person before.                                                                                                    |                                                               |
| You can decide to OPT OUT of the 2024 Virtuoso Travel Week bas<br>\$10.00 donation to one of three charities on your behalf.                                                                 | g, water bottle and journal in lieu of a                      |
| $\bigcirc$ I would like to OPT OUT and donate \$10.00 to Rainbow Railroad.                                                                                                    |                                                               |
| $\bigcirc$ I would like to OPT OUT and donate \$10.00 to Just One Project.                                                                                                    |                                                               |
| $\bigcirc$ I would like to OPT OUT and donate \$10.00 to Ocean Conservancy.                                                                                                    |                                                               |
| O I would like to receive the conference bag, water bottle and journal.                                                                                                    |                                                               |
|                                                                                                    |                                                               |
|                                                                                                    |                                                               |
|                                                                                                    |                                                               |

Step 5: On the days tab, select the option that works for you. You can either select to attend the full event (Saturday – Thursday) at \$7,250 USD, or you can select to attend only certain days at the rate of \$2,250 USD per day. Once this step is completed, please click the orange "Proceed to Accommodations" button.

| <b>D</b> My Regi                | stration                                  |                                                    |                                                                                  |
|---------------------------------|-------------------------------------------|----------------------------------------------------|----------------------------------------------------------------------------------|
| « Back to My Event<br>2024 Virt | uoso Travel We                            | eek Las Vegas                                      |                                                                                  |
| DAYS                            |                                           |                                                    |                                                                                  |
| Details Days                    | Accommodations Bi                         |                                                    |                                                                                  |
| Registrant ID: 822              | 19507 - Jay Cruise Lead                   | diach? Feasil us at susate@vistuase.com            |                                                                                  |
| You may make cha                | nges to your attendance days u            | intil Saturday, August 2, 2025, at 11:59 PM CDT (U | TC-05:00).                                                                       |
| You agreed to the [             | <u>Event Policies</u> for this event on T | Tuesday, March 26, 2024, at 10:28 AM CDT (UTC-0    | 5:00).                                                                           |
|                                 |                                           | Select all days you are attending.                 |                                                                                  |
| AUG<br>10<br>SAT                | \$2250                                    | Full Event ¥<br>\$7250                             | This is the event<br>registration fee and does<br>not include<br>accommodations. |
| AUG<br>11<br>SUN                | \$2250                                    |                                                    | Total \$7250                                                                     |
| AUG<br>12<br>MON                | \$2250                                    |                                                    |                                                                                  |
| AUG<br>13<br>TUE                | \$2250                                    | -                                                  |                                                                                  |
| AUG<br>14<br>WED                | \$2250                                    |                                                    |                                                                                  |
| AUG                             | \$2250                                    |                                                    |                                                                                  |

Step 6: On the accommodations tab, you have three options. If you are booking accommodation through Virtuoso, select the appropriate button.

|                                                                                               | Billing Agenda                                                                                       |                                                                     |
|-----------------------------------------------------------------------------------------------|----------------------------------------------------------------------------------------------------|---------------------------------------------------------------------|
| rant ID: 82219506 - JayUscStaff Advis<br>equestion, need help, or want to give us l           | or<br>leedback? Email us at <u>events@virtuoso.com</u> .                                             | T // ITC. 05-00)                                                    |
| reed to the <u>Event Policies</u> for this event o                                            | ns unui wednesday, june 19, 2024, at 11:59 PM CL<br>in Tuesday, March 26, 2024, at 10:14 AM CDT (UTC | -05:00).                                                            |
| elect Accommodatio                                                                            | ns for                                                                                               |                                                                     |
|                                                                                               | Las Vegas                                                                                            |                                                                     |
| he event is in Las Vegas on August 10                                                         | -15, 2024.                                                                                           |                                                                     |
| I am requesting accommodations.                                                               | I am sharing a room and have a code.                                                                 | I do not need accommodations.                                       |
| After you specify your preferences,<br>Virtuoso is organizing your<br>accommodations for you. | An attendee has sent you a code of 3 or<br>4 characters so you can share<br>accommodations.          | You are organizing your own<br>accommodations or staying elsewhere. |
|                                                                                               |                                                                                                    |                                                                     |
|                                                                                               |                                                                                                    |                                                                     |

A drop down will appear where you can add details about roommates and select your requested check in and check out dates.

|                                                                                                    | Las Vegas                                                                                                    |                                                                   |
|----------------------------------------------------------------------------------------------------|----------------------------------------------------------------------------------------------------|-------------------------------------------------------------------|
| event is in Las Vegas on August 10                                                                                                    | 0-15, 2024.                                                                                                    |                                                                   |
| I am requesting accommodations.                                                                                                    | I am sharing a room and have a code.                                                                                                    | I do not need accommodations.                                     |
| er you specify your preferences,<br>tuoso is organizing your<br>commodations for you.                                                                                                    | An attendee has sent you a code of 3 or<br>4 characters so you can share<br>accommodations.                                                                                                    | You are organizing your own<br>accommodations or staying elsewher |
| Are you sharing you                                                                                                    | r room?                                                                                                    |                                                                   |
| I am not sharing my room wit                                                                                                    | h an attendee.                                                                                                    |                                                                   |
| O I am sharing my room with an                                                                                                    | attendee and                                                                                                    |                                                                   |
|                                                                                                    |                                                                                                    |                                                                   |
| I am paying We're splitting                                                                                                    | the cost My roommate is paying                                                                                                    |                                                                   |
| I am paying We're splitting                                                                                                    | the cost My roommate is paying                                                                                                    |                                                                   |
| I am paying We're splitting                                                                                                    | the cost My roommate is paying                                                                                                    |                                                                   |
| I am paying     We're splitting     I am not sharing my room with                                                                                                    | the cost My roommate is paying hanyone who is not attending the event.                                                                                                    |                                                                   |
| I am paying We're splitting     I am not sharing my room with     I am sharing my room with so                                                                                                    | the cost My roommate is paying hanyone who is not attending the event.                                                                                                    |                                                                   |
| I am paying We're splitting     I am not sharing my room with     O I am sharing my room with so                                                                                                    | the cost My roommate is paying the event.                                                                                                    |                                                                   |
| I am paying We're splitting     I am not sharing my room with     I am sharing my room with so                                                                                                    | the cost (My roommate is paying)<br>h anyone who is not attending the event.<br>meone who is not attending the event.                                                                                   |                                                                   |
| I am paying We're splitting     I am not sharing my room with     I am sharing my room with so     What dates will you     Recommended Check-In:                                                                                  | the cost (My roommate is paying)<br>h anyone who is not attending the event.<br>meone who is not attending the event.<br>be staying?<br>Saturday, August 10, 2024                                       |                                                                   |
| I am paying We're splitting     I am not sharing my room with     I am sharing my room with so     I am sharing my room with so     What dates will you     Recommended Check-In:     Recommended Check-Out:                      | the cost (My roommate is paying)<br>h anyone who is not attending the event.<br>meone who is not attending the event.<br>be staying?<br>Saturday, August 10, 2024<br>Friday, August 10, 2024            |                                                                   |
| I am paying We're splitting     I am not sharing my room with     I am sharing my room with so     I am sharing my room with so     What dates will you     Recommended Check-In:     Recommended Check-Out:     I need a room of | the cost (My roommate is paying) h anyone who is not attending the event. meone who is not attending the event. be staying? Saturday, August 10, 2024 Friday, August 16, 2024 hecking in on: 08/10/2024 |                                                                   |

After clicking the orange "Fine Me Rooms" button, the available options for hotel accommodations will appear. Click the orange "Request This Room" for the option that works best for you.

| Choose a                                | Room                                    |                                        | Night Payable Ke          | 97: Payable on Th         | is Invoice Payabi                     | s Directly to Hotel Night Unavailab             |
|-----------------------------------------|-----------------------------------------|----------------------------------------|---------------------------|---------------------------|---------------------------------------|-------------------------------------------------|
| ⊙ Aria<br>Aria Delux                    | e King Roo                              | om - DLUX                              |                           |                           | \$284 avg                             | Request This Room                               |
| AUG<br>10<br>SAT<br>\$284               | aug<br>11<br>sun<br>\$284               | aug<br>12<br>mon<br>\$284              | AUG<br>13<br>TUE<br>\$284 | AUG<br>14<br>WED<br>\$284 | аид<br>15<br>тни<br>\$284             |                                                 |
| <ul> <li>Aria Delux</li> </ul>          | e Two Ou                                | en Room                                |                           |                           | \$284.20                              | Request This Room                               |
| AUG<br>10<br>\$284                      | AUG<br>11<br>SUN<br>\$284               | AUG<br>12<br>MON<br>\$284              | AUG<br>13<br>TUE<br>\$284 | AUG<br>14<br>wed<br>\$284 | аид<br>15<br>тни<br>\$284             | jaer nigiti ⊅1,704 oota rorsta                  |
| o Bellag                                | io                                      | - D                                    |                           |                           | \$294                                 | Request This Room                               |
| AUG<br>10<br>\$284                      | AUG<br>11<br>SUN<br>\$284               | AUG<br>12<br>MON<br>\$284              | AUG<br>13<br>TUE<br>\$284 | AUG<br>14<br>wed<br>\$284 | ала<br>Ала<br>15<br>тни<br>\$284      | per night 🤉 I , / U <sup>44</sup> cotal for sta |
| o Bellag                                | io                                      | - Ouere 1                              |                           | 10                        | \$294                                 | Request This Room                               |
| AUG<br>10<br>SAT<br>\$284               | AUG<br>11<br>SUN<br>\$284               | AUG<br>12<br>MON<br>\$284              | AUG<br>13<br>TUE<br>\$284 | AUG<br>14<br>WED<br>\$284 | ала<br>Ала<br>15<br>тни<br>\$284      | per night 🤉 I , 7 U 🗣 cotai tor sta             |
| o Vdara                                 |                                         |                                        |                           |                           |                                       | Request This Room                               |
| Vdara Deli<br>AUG<br>10<br>SAT<br>\$240 | uxe King R<br>AUG<br>11<br>SUN<br>\$240 | оот - DLU<br>AUG<br>12<br>мол<br>\$240 | AUG<br>13<br>TUE<br>\$240 | AUG<br>14<br>WED<br>\$240 | \$240 av<br>AUG<br>15<br>THU<br>\$240 | per night \$1,440 total for sta                 |

| o Ario                                                                                                    |                                                |                                     | Bernard This Been            |
|----------------------------------------------------------------------------------------------------|------------------------------------------------|-------------------------------------|------------------------------|
| Aria Deluxe Two Queen Roon                                                                                      | n - DLXO                                       | \$284                               | Request this room            |
| AUG AUG AUG<br>10 11 12<br>SAT SUN MON<br>\$284 \$284 \$284                                                     | AUG AUG<br>13 14<br>TUE WEE<br>\$284 \$28      | ани<br>Алис<br>15<br>тни<br>4 \$284 | per night i e i n o e usa na |
| o Bellagio                                                                                                    |                                                |                                     | Request This Room            |
| Bellagio Premier King Room -                                                                                    | DLUX                                           | \$284 avg                           | per night \$1,704 total for  |
| Request the Aria Del<br>Queen Room - DLXQ                                                                       | aug Aug<br>14<br>wer<br>wer<br>\$28<br>at Aria | алод<br>15<br>тно<br>4 \$284        |                              |
| <ul> <li>Be<br/>Bella</li> <li>checking in on Satur<br/>August 10 and check<br/>on Friday, August 16</li> </ul> | day,<br>ing out<br>?<br>(Q                     | \$284 avg                           | Request This Room            |
| A Request This Room                                                                                             | 406<br>14<br>wet<br>\$28                       | ания<br>15<br>5 тни<br>4 \$284      |                              |
| o Vdara                                                                                                    |                                                |                                     | Request This Room            |
| Vdara Deluxe King Room - DL                                                                                     | UX                                             | \$240 avg                           | per night \$1,440 total for  |

## A confirmation number will appear for your reservation if the room is confirmed.

| Accommodations Requested for                                                                                                    | Confirmation #: 0OX5BC27                                      |
|----------------------------------------------------------------------------------------------------|---------------------------------------------------------------|
| Las Vegas                                                                                                    | •                                                             |
| The event is in Las Vegas on August 10-15, 2024.<br>Recommended Check-In: Saturday, August 10, 2024<br>Recommended Check-Out: Friday, August 16, 2024 |                                                               |
| Room Details                                                                                                    |                                                               |
| Aria                                                                                                    |                                                               |
| Aria Deluxe Two Queen Room - DLXQ                                                                                                    | Check In: Saturday, August 10<br>Check Out: Friday, August 16 |
| Need another room in Las Vegas? Contact <u>events@virtuoso.com</u> .                                                                                  | Edit Room Details 💌                                           |
|                                                                                                    |                                                               |
| Additional Notes                                                                                                    |                                                               |
| Is there anything else you would like to inform us regarding your accom                                                                               | modations?                                                    |
|                                                                                                    |                                                               |
|                                                                                                    |                                                               |
|                                                                                                    | Save & Return Later Proceed to Billing                        |

Kindly note that if there is a room night that is not available for the option you wish to select, you will need to click the "Waitlist This Room" button. You will be added to the waitlist and Virtuoso Events will check with the hotel to see if they are able to accommodate you at our group rate. If confirmed, your registration will be updated in 5-8 business days with a confirmation number. If Virtuoso cannot confirm the room night at the group rate, they will reach out to you directly via email.

If the room type is "Sold Out", you will need to select from one of the other available options.

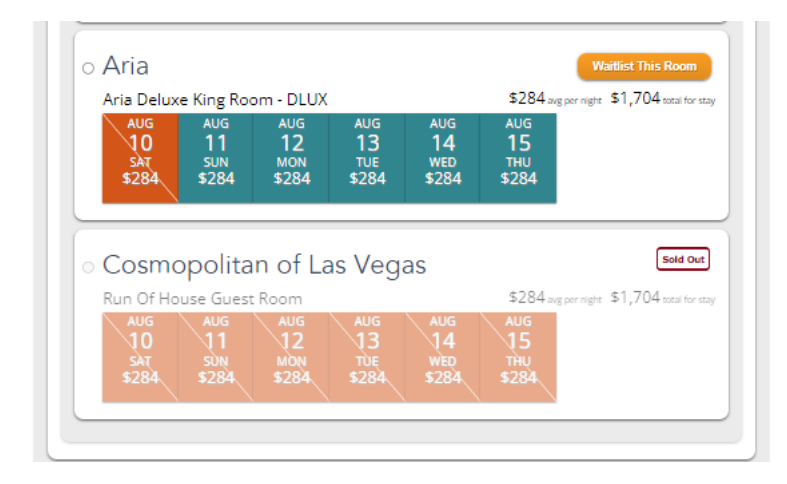

If you do not need accommodation, you can select the appropriate button and answer the following question before proceeding to the next step.

|                                                                                                    | Las Vegas                                                                                   |                                                                    |
|----------------------------------------------------------------------------------------------------|---------------------------------------------------------------------------------------------|--------------------------------------------------------------------|
| e event is in Las Vegas on August 10<br>I am requesting<br>accommodations.                             | I am sharing a room and have a code.                                                        | I do not need<br>accommodations.                                   |
| iter you specify your preferences,<br>intuoso is organizing your<br>ccommodations for you.             | An attendee has sent you a code of 3 or<br>4 characters so you can share<br>accommodations. | You are organizing your own<br>accommodations or staying elsewhere |
| Thanks, but I got thi<br>I am managing my own accommod<br>I will be staying:<br>With Friends Or Family | S<br>ations.                                                                                |                                                                    |

Step 7: Once you get to the "Billing" step, select the method of payment and process accordingly. You can then click the orange "Proceed To Agenda" button.

| My Registration                                                                                                    |                                                                                               |                                                               |                                    |
|----------------------------------------------------------------------------------------------------|-----------------------------------------------------------------------------------------------|---------------------------------------------------------------|------------------------------------|
| Back to My Events     2024 Virtuoso Travel Wee BILLING     Details Days Accommodations Billin Registrant ID: 82219507 - Jay Cruise Lead Have a question, need help, or want to give us feedb You agreed to the <u>Event Policies</u> for this event on Tu | Agenda<br>Agenda<br>ack? Email us at <u>events@virtuos</u><br>esday, March 26, 2024, at 10:28 | <u>o.com</u> .<br>AM CDT (UTC-05:00).                         |                                    |
| One More Step<br>To complete your registration, you registration.                                                                                                    | need to review your Agenda.<br>select a different payment meth                                | od, then click the <b>Proceed to Agenda</b> b                 | utton below.                       |
| Name Badge                                                                                                    |                                                                                               | Order Total                                                   |                                    |
| 2024 VIRTUOSO TRAVEL WEEK LAS<br>VEGAS                                                                                                    | First Name or Nickname<br>Full Name                                                           | Event <u>edit days</u><br>Partner Full Event Registration Fee | \$7,250                            |
| Jay Cruise Cead ABC<br>Virtuoso Cruise Training<br>Seattle, WA<br><u>Request badge change</u>                                                                                                    | Company<br>Location You Represent                                                             | Total<br>Payments<br>Balance Due                              | \$7,250<br>(\$0)<br><b>\$7,250</b> |
| Choose Payment Metho<br>Credit Card Internal Credit                                                                                                    | d                                                                                             |                                                               |                                    |
| Make a Payment Online           You will be taken to an extern your credit card detail are not saved by Virtuoso. On submitted your payment, you to complete your agenda.           Image: Complete your agenda.                                          | rnal site to securely<br>Is. Credit card details<br>ce you have<br>will be returned here      |                                                               |                                    |
| Mak                                                                                                    | e Payment                                                                                     |                                                               |                                    |
| Select                                                                                                    | t Payment Method & Con                                                                        | nplete Your Registration → Pr                                 |                                    |

Step 8: Once you get to the agenda, please review each day and sign up for the sessions you wish. Don't forget to sign up for the below items if you plan to attend:

- Various Wellness Activities
- Participants' Meals
- Globetrotting
- Afternoon Adventures (Virtuoso presents Braindates, Professional Development, etc.)
- Monday Night Casual Night
- Gala
- Club V or V Lounge

Offices and lounges will not appear as something to select in the Agenda section, however, if you download the PDF version of your agenda, they will appear.

• Selectable sessions: You can add these sessions to your agenda by clicking on the blue "Select Session" button.

|                                                                                                    |                                                                                                    |                                                                                                    | Saturday, August 10, 2024                                                                                                    |
|----------------------------------------------------------------------------------------------------|----------------------------------------------------------------------------------------------------|----------------------------------------------------------------------------------------------------|----------------------------------------------------------------------------------------------------|
| Request<br>Session                                                                                                    | SAT<br>10<br>AUG                                                                                                    | 6:30 AM<br>7:45 AM                                                                                                    | Globetrotting Breakfast<br>Aria - Juniper Ballroom - West, Level 3                                                                                                    |
| Request<br>Session                                                                                                    | SAT<br>10<br>AUG                                                                                                    | 8:00 AM<br>5:00 PM                                                                                                    | Community Globetrotting - Cruise Pavilion (Saturday & Sunday)<br>Aria - Ironwood Ballroom - West, Level 3                                                                                                    |
| requesting to at<br>isions on both S<br>adline for Comn<br>ist match your 2<br>i have been app<br>til then. Once co<br>tuoso Events will<br>ssion closes on | tend this pa<br>aturday & Si<br>nunity Partni<br>024 Commu<br>roved to att<br>nfirmed, a \$<br>I assign you<br>Friday, Apr | vilion, you are<br>inday. Partial j<br>ers interested<br>nity Membersi<br>end. Your ever<br>3,895 USD fee<br>for both Satur<br>il 26, 2024, at | committing to participating in all Globetrotting<br>participation is not permitted. April 26, 2024:<br>to request to participate. Your pavilion request<br>hip. May 12, 2024. Virtuoso Events will notify if<br>the participation status will show as Pending<br>will be added to your registration invoice, and<br>day & Sunday Globetrotting Sessions.<br>11:59 PM COT (UTC-05:00). |
| Request<br>Session                                                                                                    | SAT<br>10<br>AUG                                                                                                    | 8:00 AM<br>5:00 PM                                                                                                    | Community Globetrotting - Family & Celebration Pavilion (Saturday & Sunday)<br>Aria - Ironwood Ballroom - West Level 3                                                                                                    |
| Select<br>Session                                                                                                    | SAT<br>10<br>AUG                                                                                                    | 9:00 AM                                                                                                    | Passion Points Workshop: Topic TBD<br>Aria - Starvine 8,9 - West, Level 3                                                                                                    |
| Select<br>Session                                                                                                    | SAT<br>10<br>AUG                                                                                                    | 9:00 AM                                                                                                    | Passion Points Workshop: Topic TBD<br>Aria - Starvine 10, 11 - West, Level 3                                                                                                    |
| Select<br>Session                                                                                                    | SAT<br>10<br>AUG                                                                                                    | 9:00 AM                                                                                                    | Passion Points Workshop: Topic TBD<br>Aria - Starvine 12, 13 - West, Level 3                                                                                                    |
| Select<br>Session                                                                                                    | SAT<br>10<br>AUG                                                                                                    | 9:00 AM<br>2:00 PM                                                                                                    | Virtuoso Travel Tech Summit & Lunch<br>Aria - Primrose Ballroom - East, Level 3                                                                                                    |
| Request<br>Session                                                                                                    | SAT<br>10<br>AUG                                                                                                    | 12:45 PM<br>2:00 PM                                                                                                    | Globetrotting Lunch<br>Aria - Juniper Ballroom - West, Level 3                                                                                                    |
| Select<br>Session                                                                                                    | SAT<br>10<br>AUG                                                                                                    | 1:00 PM<br>4:00 PM                                                                                                    | Passion Points Workshop: Topic TBD<br>Aria - Starvine 12, 13 - West, Level 3                                                                                                    |
| Select<br>Session                                                                                                    | SAT<br>10<br>AUG                                                                                                    | 1:00 PM<br>4:00 PM                                                                                                    | Passion Points Workshop: Topic TBD<br>Aria - Starvine 10,11 - West, Level 3                                                                                                    |
| Select<br>Session                                                                                                    | SAT<br>10<br>AUG                                                                                                    | 1:00 PM<br>4:00 PM                                                                                                    | Passion Points Workshop: Topic TBD<br>Aria - Starvine 8,9 - West, Level 3                                                                                                    |
|                                                                                                    | SAT                                                                                                    | 6:30 PM                                                                                                    | Virtuoso Welcome Recention, Hosted By MGM Resorts                                                                                                    |

|                                                                                                    |                                                               | Saturday, Augu                                                                      | ist 10, 2024                                                 |
|----------------------------------------------------------------------------------------------------|---------------------------------------------------------------|-------------------------------------------------------------------------------------|--------------------------------------------------------------|
| Request SAT<br>Session AUG                                                                                        | 6:30 AM<br>7:45 AM                                            | Globetrotting Breal<br>Aria - Juniper Ballro                                        | cfast<br>om - West, Level 3                                  |
| i breakfast is for Saturdaj<br>betrotting on Saturday, a<br>event, and Virtuoso Ever<br>betrotting participation. | 's Globetrotting<br>nd would like to a<br>ts will flip you to | Participants only. If you a<br>attend the breakfast, plea<br>attending once we have | re participating in<br>se request to attend<br>verified your |
| Request 10                                                                                                    | 8:00 AM                                                       | Community Globet                                                                    | rotting - Cruise Pavilion (Saturday & Sunday)                |
| Session AUG                                                                                                    | 5:00 PM                                                       | Aria - Ironwood Bal                                                                 | Iroom - West, Level 3                                        |
| Reg Add Ses                                                                                                    | sion?                                                         |                                                                                     | ting - Family & Celebration Pavilion (Saturday &             |
| Add this                                                                                                    | session to                                                    | your personal                                                                       | om - West, Level 3                                           |
| agenda?                                                                                                    |                                                               |                                                                                     | nop: Topic TBD                                               |
| Sess                                                                                                    |                                                               |                                                                                     | est, Level 3                                                 |
| Yes, add                                                                                                    | this sessio                                                   | n.                                                                                  | nop: Topic TBD                                               |
| Sess Never mi                                                                                                    | nd! Do not                                                    | hing.                                                                               | West, Level 3                                                |
| Select                                                                                                    | 9.00 AW                                                       | 1000001101101101                                                                    |                                                              |
| Session Aug                                                                                                    | 12:00 PM                                                      | Aria - Starvine 12,1                                                                | 3 - West, Level 3                                            |
| Select SAT                                                                                                    | 9:00 AM                                                       | Virtuoso Travel Tec                                                                 | h Summit & Lunch                                             |
| Session AUG                                                                                                    | 2:00 PM                                                       | Aria - Primrose Ball                                                                | room - East, Level 3                                         |
| Request 54T                                                                                                    | 12:45 PM                                                      | Globetrotting Lunc                                                                  | 1                                                            |
| Session                                                                                                    | 2:00 PM                                                       | Aria - Juniper Ballro                                                               | om - West, Level 3                                           |
| Select SAT                                                                                                    | 1:00 PM                                                       | Passion Points Wor                                                                  | kshop: Topic TBD                                             |
| Session Aug                                                                                                    | 4:00 PM                                                       | Aria - Starvine 12,1.                                                               | 3 - West, Level 3                                            |
| Select SAT                                                                                                    | 1:00 PM                                                       | Passion Points Wor                                                                  | kshop: Topic TBD                                             |
| Session Aug                                                                                                    | 4:00 PM                                                       | Aria - Starvine 10,1                                                                | I - West, Level 3                                            |
| Select 10                                                                                                    | 1:00 PM                                                       | Passion Points Wor                                                                  | kshop: Topic TBD                                             |
| Session                                                                                                    | 4:00 PM                                                       | Aria - Starvine 8,9 -                                                               | West, Level 3                                                |
| Select SAT                                                                                                    | 6:30 PM                                                       | Virtuoso Welcome I                                                                  | Reception, Hosted By MGM Resorts                             |
| Session                                                                                                    | 0-00 DM                                                       | Rellagio - Tower Ra                                                                 | Ilroom & Renaissance Fover                                   |

Once you have added it to your personal agenda, it will show "Attending" next to the session. You can remove yourself from the session at any time by clicking on the session and then clicking the red "Remove" button.

| Select<br>Session | SAT<br>10<br>AUG | 9:00 AM<br>12:00 PM | Passion Points Workshop: Topic TBD<br>Aria - Starvine 8,9 - West, Level 3   | • |
|-------------------|------------------|---------------------|-----------------------------------------------------------------------------|---|
| ✓<br>Attending    | SAT<br>10<br>AUG | 9:00 AM             | Passion Points Workshop: Topic TBD<br>Aria - Starvine 10,11 - West, Level 3 | • |
| Select<br>Session | SAT<br>10<br>AUG | 9:00 AM<br>12:00 PM | Passion Points Workshop: Topic TBD<br>Aria - Starvine 12,13 - West, Level 3 | • |

• <u>Items that you can request to attend:</u> These events have limited capacity. Please request to attend the agenda session if you would like to participate. Virtuoso will notify you via email if you have been approved to attend.

| ioad my personal ag                                                                                                    | enda as PE                                                                                                    | ) <u>F</u> []                                                                                                    | Collapse All                                                                                                    | Exp. |
|----------------------------------------------------------------------------------------------------|----------------------------------------------------------------------------------------------------|----------------------------------------------------------------------------------------------------|----------------------------------------------------------------------------------------------------|------|
|                                                                                                    |                                                                                                    |                                                                                                    | Saturday, August 10, 2024                                                                                                    |      |
| Request<br>Session                                                                                                    | SAT<br>10<br>AUG                                                                                                 | 6:30 AM<br>7:45 AM                                                                                                    | Globetrotting Breakfast<br>Aria - Juniper Ballroom - West, Level 3                                                                                                    |      |
| Request<br>Session                                                                                                    | SAT<br>10<br>AUG                                                                                                 | 8:00 AM<br>5:00 PM                                                                                                    | Community Globetrotting - Cruise Pavilion (Saturday & Sunday)<br>Aria - Ironwood Ballroom - West, Level 3                                                                                                    |      |
| y requesting to atte<br>essions on both Sat<br>eadline for Commu<br>nust match your 200,<br>bu have been appro<br>ntil then. Once coni<br>rituoso Events will a<br>ession closes on F | end this par<br>urday & Su<br>nity Partne<br>24 Commu<br>wed to atte<br>firmed, a \$<br>issign you<br>riday, Apr | vilion, you are e<br>Inday. Partial p<br>ers interested t<br>nity Membersh<br>end. Your even<br>3,895 USD fee<br>for both Sature<br>il 26, 2024, at | committing to participating in all Globetrotting<br>articipation is not permitted. April 26, 2024:<br>to request to participate. Your pavilion request<br>hip. May 13, 2024: Virtuoso Events will notify if<br>the participation status will show as Pending<br>will be added to your registration invoice, and<br>day & Sunday Globetrotting Sessions.<br>11:55 PM CDT (UTC-05:00). |      |
| Request<br>Session                                                                                                    | SAT<br>10<br>AUG                                                                                                 | 8:00 AM<br>5:00 PM                                                                                                    | Community Globetrotting - Family & Celebration Pavilion (Saturday &<br>Sunday)<br>Aria - Ironwood Ballroom - West, Level 3                                                                                                    |      |
| Select<br>Session                                                                                                    | SAT<br>10<br>AUG                                                                                                 | 9:00 AM                                                                                                    | Passion Points Workshop: Topic TBD<br>Aria - Starvine 8.9 - West, Level 3                                                                                                    |      |
| Select<br>Session                                                                                                    | SAT<br>10<br>AUG                                                                                                 | 9:00 AM                                                                                                    | Passion Points Workshop: Topic TBD<br>Aria - Starvine 10,11 - West, Level 3                                                                                                    |      |
| Select<br>Session                                                                                                    | SAT<br>10<br>AUG                                                                                                 | 9:00 AM                                                                                                    | Passion Points Workshop: Topic TBD<br>Aria - Starvine 12, 13 - West, Level 3                                                                                                    |      |
| Select<br>Session                                                                                                    | SAT<br>10<br>AUG                                                                                                 | 9:00 AM<br>2:00 PM                                                                                                    | Virtuoso Travel Tech Summit & Lunch<br>Aria - Primrose Ballroom - East, Level 3                                                                                                    |      |
| Request<br>Session                                                                                                    | SAT<br>10<br>AUG                                                                                                 | 12:45 PM<br>2:00 PM                                                                                                    | Globetrotting Lunch<br>Aria - Juniper Ballroom - West, Level 3                                                                                                    |      |
| Select<br>Session                                                                                                    | SAT<br>10<br>AUG                                                                                                 | 1:00 PM<br>4:00 PM                                                                                                    | Passion Points Workshop: Topic TBD<br>Aria - Starvine 12, 13 - West, Level 3                                                                                                    |      |
| Select<br>Session                                                                                                    | SAT<br>10<br>AUG                                                                                                 | 1:00 PM                                                                                                    | Passion Points Workshop: Topic TBD<br>Aria - Starvine 10, 11 - West, Level 3                                                                                                    |      |
| Select<br>Session                                                                                                    | SAT<br>10<br>AUG                                                                                                 | 1:00 PM<br>4:00 PM                                                                                                    | Passion Points Workshop: Topic TBD<br>Aria - Starvine 8,9 - West, Level 3                                                                                                    |      |
| Select<br>Session                                                                                                    | SAT<br>10<br>AUG                                                                                                 | 6:30 PM<br>9:00 PM                                                                                                    | Virtuoso Welcome Reception, Hosted By MGM Resorts<br>Bellagio - Tower Ballroom & Renaissance Foyer                                                                                                    |      |

|                                                                                               | Expand to litter your agenda. 4                                                                                               |
|-----------------------------------------------------------------------------------------------|----------------------------------------------------------------------------------------------------|
| Download my personal agenda as PDF 团                                                          | Collapse All Expand All                                                                                                    |
| Request Session?<br>This session is by invitation<br>only.<br>To attend, you must receive and | ting - Cruise Pavilion (Saturday & Sunday) •<br>om - West, Level 3                                                            |
| sessions a<br>Deadline /<br>must mate<br>you have /<br>until then.<br>Virtuos 0<br>Session d  | I. April 26, 2024:<br>ur pavilion request<br>Vents will notify if<br>our as Pending<br>ration invoice, and<br>Sessions.<br>). |
| Never mind! Do nothing.<br>Requests Store Aria - Ironwood Ba                                  | ting - Family & Celebration Pavilion (Saturday & •                                                                            |
| Select Session 9:00 AM Passion Points Wor<br>Session 12:00 PM Aria - Starvine 12,1            | rkshop: Topic TBD 4<br>13 - West, Level 3                                                                                     |
| Select<br>Session 200 AM Passion Points Wor<br>Duc 12:00 PM Aria - Starvine 8,9               | rkshop: Topic TBD                                                                                                    |
| Select Select 10<br>Session 200 AM Passion Points Wor<br>12:00 PM Aria - Starvine 10,1        | rkshop: Topic TBD                                                                                                    |
| Select 9:00 AM Virtuoso Travel Teo<br>Session 200 DM Aria - Primrose Bai                      | ch Summit & Lunch •                                                                                                    |

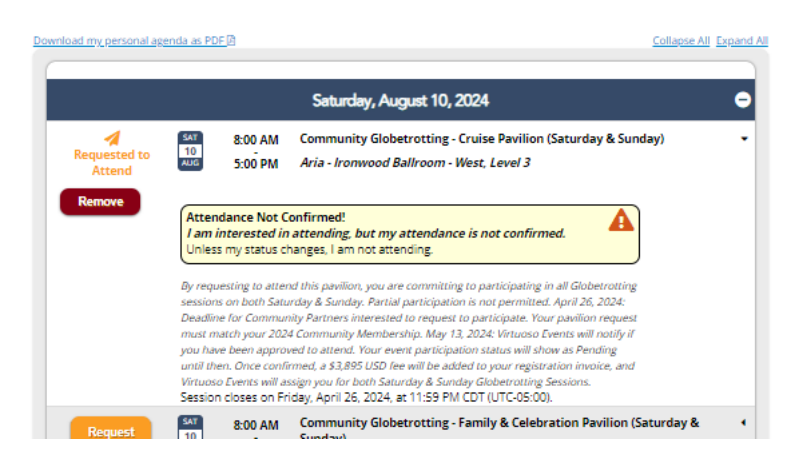

If you are approved to attend the session, your personal agenda will be updated and the session will have the status of "Attending" next to it. You can remove yourself from the session at any time by clicking on the session and then clicking the red "Remove" button.

| ownload my personal a | g <u>enda as PD</u> | <u>F</u> 团         | <u>Collapse All</u>                                                                                                    | Expand / |
|-----------------------|---------------------|--------------------|----------------------------------------------------------------------------------------------------|----------|
|                       |                     |                    | Saturday, August 10, 2024                                                                                               | •        |
| <b>✓</b><br>Attending | SAT<br>10<br>AUG    | 8:00 AM<br>5:00 PM | Community Globetrotting - Cruise Pavilion (Saturday & Sunday)<br>Aria - Ironwood Ballroom - West, Level 3               | •        |
| Request<br>Session    | SAT<br>10<br>AUG    | 8:00 AM<br>5:00 PM | Community Globetrotting - Family & Celebration Pavilion (Saturday & Sunday)<br>Aria - Ironwood Ballroom - West, Level 3 | •        |
| Select<br>Session     | SAT<br>10<br>AUG    | 9:00 AM            | Passion Points Workshop: Topic TBD<br>Aria - Starvine 12,13 - West, Level 3                                             | •        |
| Select<br>Session     | SAT<br>10           | 9:00 AM            | Passion Points Workshop: Topic TBD<br>Aria - Starving 8.0 - West Level 3                                                | •        |

If you have a session that conflicts with another session, you will be prompted to either keep your existing selection or change to the new selection.

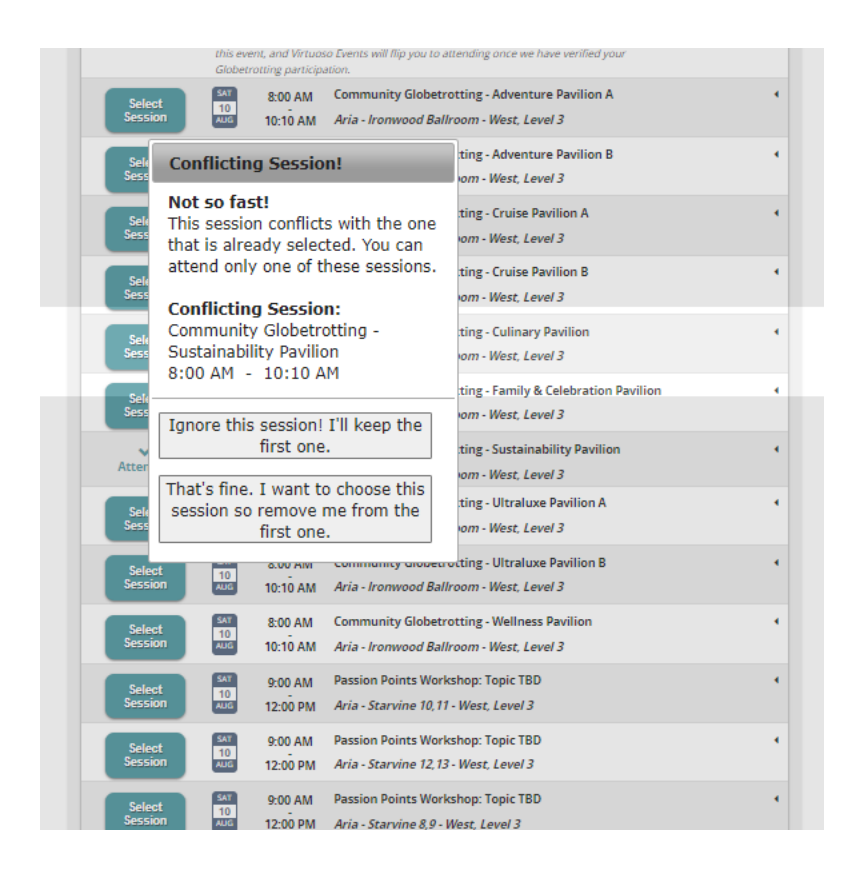

Gala Waitlist: This event has limited capacity. You will need to waitlist yourself for the event if you would like to attend. Virtuoso will notify you via email if you have been cleared to attend no later than July 19, 2024. For more information on the Gala clearing process, please visit the Virtuoso Events Website.

|                     |                  |                      | Thursday, August 15, 2024                                                                                               | • |
|---------------------|------------------|----------------------|----------------------------------------------------------------------------------------------------|---|
| Select<br>Session   | THU<br>15<br>AUG | 7:00 AM<br>8:15 AM   | Participants' Breakfast<br>Aria & Bellagio - Aria - Orovada Ballroom (East, Plaza Level) & Bellagio -<br>Grand Ballroom | • |
| Select<br>Session   | THU<br>15<br>AUG | 10:30 AM<br>11:00 AM | Morning Coffee Break<br>Aria & Bellagio - Conference Space Foyer                                                        | • |
| Select<br>Session   | THU<br>15<br>AUG | 12:45 PM<br>2:00 PM  | Participants' Lunch<br>Aria & Bellagio - Aria - Orovada Ballroom (East, Plaza Level) & Bellagio -<br>Grand Ballroom     | • |
| Select<br>Session   | THU<br>15<br>AUG | 2:00 PM              | Virtuoso Presents Brain Dates<br>Bellagio - Raphael Ballroom                                                            | 1 |
| Waitlist<br>Session | THU<br>15<br>AUG | 7:00 PM              | Cocktail Reception & Gala Celebration of Luminaries, Legends & Leaders<br>Bellagio - Grand Ballroom                     | • |
| Select<br>Session   | THU<br>15<br>AUG | 10:30 PM<br>2:00 AM  | "V" Lounge<br>Bellagio - TBD                                                                                            | • |
| Select<br>Session   | THU<br>15<br>AUG | 10:30 PM<br>2:00 AM  | Club "V"<br>Aria - Jewel                                                                                                | • |

Download my nerconal arenda as DDE 18

| Attending (<br>Click the da    | 0, Requested to Att<br>ate or the plus sign         | end for <b>0</b> , an<br>in the title b    | d Waitlisted for <b>0</b><br>ar above to manage | e.<br>your agenda on Wednesday, August 14, 2024                    |
|--------------------------------|-----------------------------------------------------|--------------------------------------------|-------------------------------------------------|--------------------------------------------------------------------|
|                                | Add to Wa                                           | aitlist?                                   |                                                 |                                                                    |
|                                | This is a c<br>event.<br>You can ad<br>waitlist, an | apacity<br>d yourse<br>d you'll b<br>ared. | -controlled<br>If to the<br>be notified if      | t 15, 2024<br>x                                                    |
| Sess                           | Yes, add m                                          | e to the                                   | waitlist.                                       | Orovada Ballroom (East, Plaza Level) & Bellagio -                  |
| Selt<br>Sess                   | Never mind                                          | l! Do not                                  | hing.                                           | erence Space Foyer                                                 |
| Sele<br>Sessi                  | ct 15<br>AUG                                        | 2:00 PM                                    | Aria & Bellagio -<br>Grand Ballroom             | Aria - Orovada Ballroom (East, Plaza Level) & Bellagio -           |
| Sele<br>Sessi                  | ct 15<br>on AUG                                     | 2:00 PM                                    | Virtuoso Present<br>Bellagio - Rapha            | s Brain Dates<br>el Ballroom                                       |
| Waitli<br>Se <mark>s</mark> si | ist<br>on                                           | 7:00 PM                                    | Cocktail Reception<br>Bellagio - Grand          | on & Gala Celebration of Luminaries, Legends & Leaders<br>Ballroom |
| Sele<br>Sessi                  | ct THU<br>ion AUG                                   | 10:30 PM<br>2:00 AM                        | "V" Lounge<br>Bellagio - TBD                    |                                                                    |
| Sele<br>Sessi                  | ct 15<br>on Aug                                     | 10:30 PM                                   | Club "V"<br>Aria - Jewel                        |                                                                    |

|                   |                  |                      | Thursday, August 15, 2024                                                                                               |  |
|-------------------|------------------|----------------------|----------------------------------------------------------------------------------------------------|--|
| Select<br>Session | THU<br>15<br>AUG | 7:00 AM<br>8:15 AM   | Participants' Breakfast<br>Aria & Bellagio - Aria - Orovada Ballroom (East, Plaza Level) & Bellagio -<br>Grand Ballroom |  |
| Select<br>Session | THU<br>15<br>AUG | 10:30 AM<br>11:00 AM | Morning Coffee Break<br>Aria & Bellagio - Conference Space Foyer                                                        |  |
| Select<br>Session | THU<br>15<br>AUG | 12:45 PM<br>2:00 PM  | Participants' Lunch<br>Aria & Bellagio - Aria - Orovada Ballroom (East, Plaza Level) & Bellagio -<br>Grand Ballroom     |  |
| Select<br>Session | THU<br>15<br>AUG | 2:00 PM              | Virtuoso Presents Brain Dates<br>Bellagio - Raphael Ballroom                                                            |  |
| W<br>Waitlisted   | THU<br>15<br>AUG | 7:00 PM<br>10:00 PM  | Cocktail Reception & Gala Celebration of Luminaries, Legends & Leaders Bellagio - Grand Ballroom                        |  |
| Select<br>Session | THU<br>15<br>AUG | 10:30 PM<br>2:00 AM  | "V" Lounge<br>Bellagio - TBD                                                                                            |  |
| Select<br>Session | THU<br>15<br>AUG | 10:30 PM<br>2:00 AM  | Club "V"<br>Aria - Jewel                                                                                                |  |
|                   |                  |                      |                                                                                                    |  |

Download my personal agenda as PDF

If you are approved to attend the session, your personal agenda will be updated and the session will have the status of "Attending" next to it. You can remove yourself from the session at any time by clicking on the session and then clicking the red "Remove" button.

|                   |                  |                      | Thursday, August 15, 2024                                                                                               | 1 |
|-------------------|------------------|----------------------|----------------------------------------------------------------------------------------------------|---|
| Select<br>Session | THU<br>15<br>AUG | 7:00 AM<br>8:15 AM   | Participants' Breakfast<br>Aria & Bellagio - Aria - Orovada Ballroom (East, Plaza Level) & Bellagio -<br>Grand Ballroom |   |
| Select<br>Session | THU<br>15<br>AUG | 10:30 AM<br>11:00 AM | Morning Coffee Break<br>Aria & Bellagio - Conference Space Foyer                                                        |   |
| Select<br>Session | THU<br>15<br>AUG | 12:45 PM<br>2:00 PM  | Participants' Lunch<br>Aria & Bellagio - Aria - Orovada Ballroom (East, Plaza Level) & Bellagio -<br>Grand Ballroom     |   |
| Select<br>Session | THU<br>15<br>AUG | 2:00 PM              | Virtuoso Presents Brain Dates<br>Bellagio - Raphael Ballroom                                                            |   |
| ✓<br>Attending    | THU<br>15<br>AUG | 7:00 PM<br>10:00 PM  | Cocktail Reception & Gala Celebration of Luminaries, Legends & Leaders<br>Bellagio - Grand Ballroom                     |   |
| Select<br>Session | THU<br>15<br>AUG | 10:30 PM<br>2:00 AM  | "V" Lounge<br>Bellagio - TBD                                                                                            |   |
| Select<br>Session | THU<br>15<br>AUG | 10:30 PM<br>2:00 AM  | Club "V"<br>Aria - Jewel                                                                                                |   |

Step 9: You can refer back to your registration at any time. You have access to add/change details on your personal agenda, update your hotel reservation or have access to your registration invoice by clicking the appropriate boxes.

| BILLING                                                                                                    | -                                                                            |                                                                                                    |                   |
|----------------------------------------------------------------------------------------------------|------------------------------------------------------------------------------|----------------------------------------------------------------------------------------------------|-------------------|
| Details Days Accommodations Billing                                                                                                    | Agenda                                                                       |                                                                                                    |                   |
| Registrant ID: 82219507 - Jay Cruise Lead<br>Have a question, need help, or want to give us feedback<br>You agreed to the <u>Event Policies</u> for this event on Tuesd                                       | ? Email us at <u>events@virtuosi</u><br>ay, March 26, 2024, at 10:28 /       | 0.com.<br>VM CDT (UTC-05:00).                                                                                                  |                   |
| Name Badge                                                                                                    |                                                                              | Order Total                                                                                                    |                   |
| 2024 VIRTUOSO TRAVEL WEEK LAS<br>VEGAS                                                                                                    | First Name or Nickname<br>Full Name                                          | Event <u>edit days</u><br>Partner Full Event Registration Fee<br>Agenda <u>edit agenda</u><br>Community Globetratting - Cruise | \$7,250           |
| Jay Cruïse Lead ABC<br>Virtuoso Cruise Training<br>Seattle, WA<br>Request badge change                                                                                                    | Company<br>Location You Represent                                            | Pavilion (Saturday & Sunday)                                                                                                   | \$11.145          |
| Choose Payment Method                                                                                                    |                                                                              | Payments<br>Balance Due                                                                                                    | (\$0)<br>\$11,145 |
| Credit Card<br>Make a Payment Online<br>You will be taken to an externa<br>enter your credit card details.<br>are not saved by Virtusos. Once y<br>submitted your payment, you will<br>to manage your agenda. | al site to securely<br>Credit card details<br>tou have<br>I be returned here |                                                                                                    |                   |
|                                                                                                    |                                                                              | Proc                                                                                                    | eed to Agenda     |